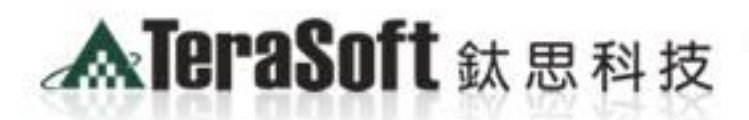

The Power of Driver for the Best!!

1.12.cl\* site\*\* />

he Ma

<img name="home: ="21 colspan ="7"> <img ni src="images/spacer.gd"

MATLAB&SIMI

of Image54'."

# MATLAB系所授權版 安裝說明

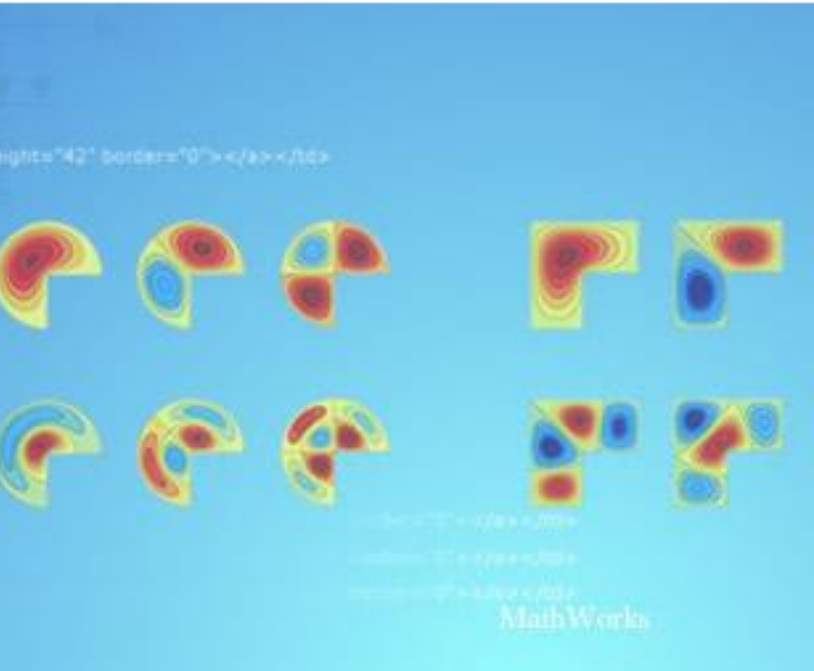

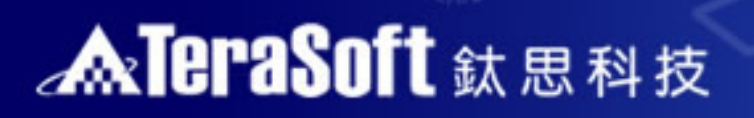

# 此安裝說明包含以下內容:

- 1. 安裝須知
- 2. 安裝流程說明
- 3. 常見問題
- 4. 鈦思科技聯絡方式

src="images/spacer.git"

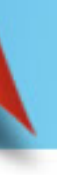

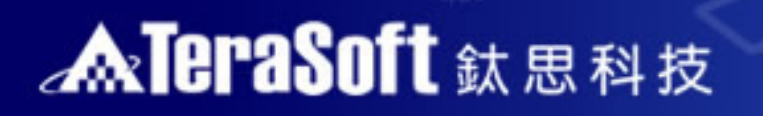

# 1. 單機版MATLAB安裝須知:

# •1.了解安裝流程:

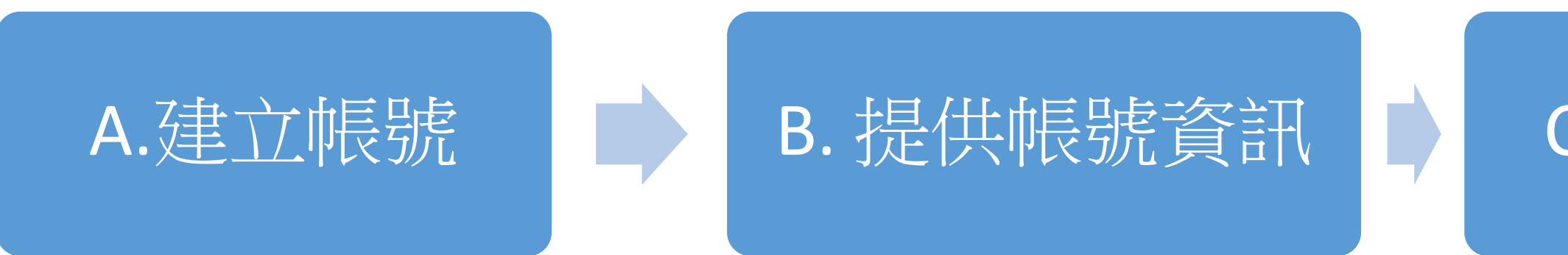

- •2.請先確認您的電腦及作業系統(OS)是否支援MATLAB。
  - 查詢硬體及系統需求 (<u>http://www.mathworks.com/support/sysreq/current\_release/</u>)

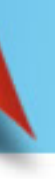

# C.進行安裝

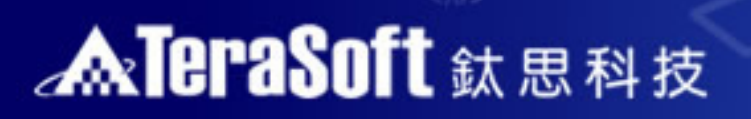

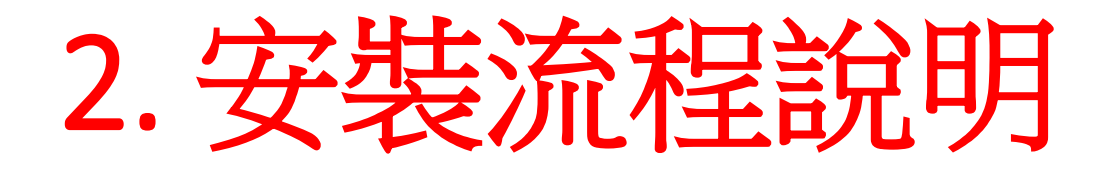

src="images/spacer.git"

# A.建立帳號 B. 提供帳號資訊 C.進行安裝

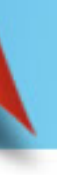

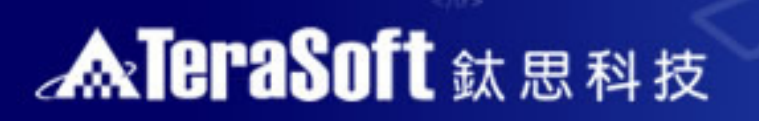

src="images/spacer.gl

# A. 建立帳號

本段落將會協助您建立MathWorks帳號,擁有MathWorks帳號不僅可以 讓您使用系上授權MATLAB& Simulink工具箱,還可讓您在原廠網站上 免費收看超過近千場的線上研討會。

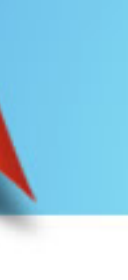

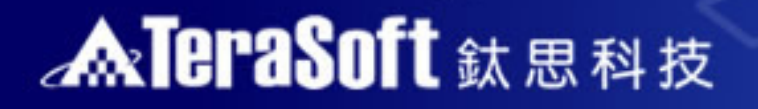

<

src="images/spacer.git"

c5" src="images/home1\_r5\_c5.jpg"

Cliffer Herner (1) (d="home1 r5 c5

# A-1:前往 www.mathworks.com 建立帳號

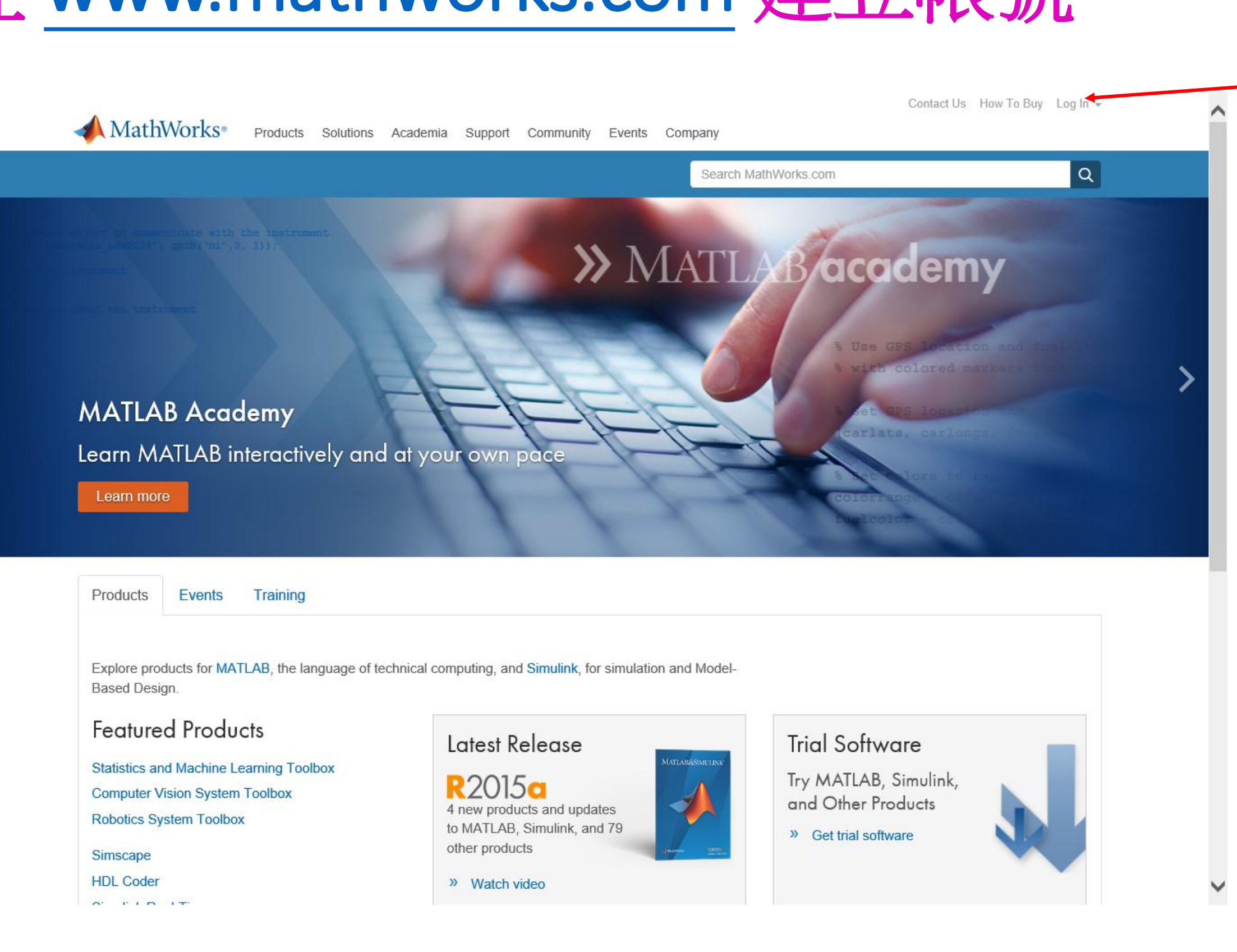

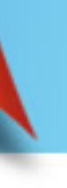

### 點選Log in 建立帳號

# A-2:建立帳號

<img src="images/spacer.git"

| ← → A https://www.mathworks.com/mwa | ccount/register?u | ri=/mwaccount/ |          |         | D - 8¢    | 📣 Create MathWork | cs Account × 🔤 Home - Welcome to Lenovo |   |
|-------------------------------------|-------------------|----------------|----------|---------|-----------|-------------------|-----------------------------------------|---|
| <b>A</b> MathWorks®                 | Products          | Solutions      | Academia | Support | Community | Events            |                                         | C |
| MathWorks Acco                      | ount              |                |          |         |           |                   | Search MathWorks.com                    |   |

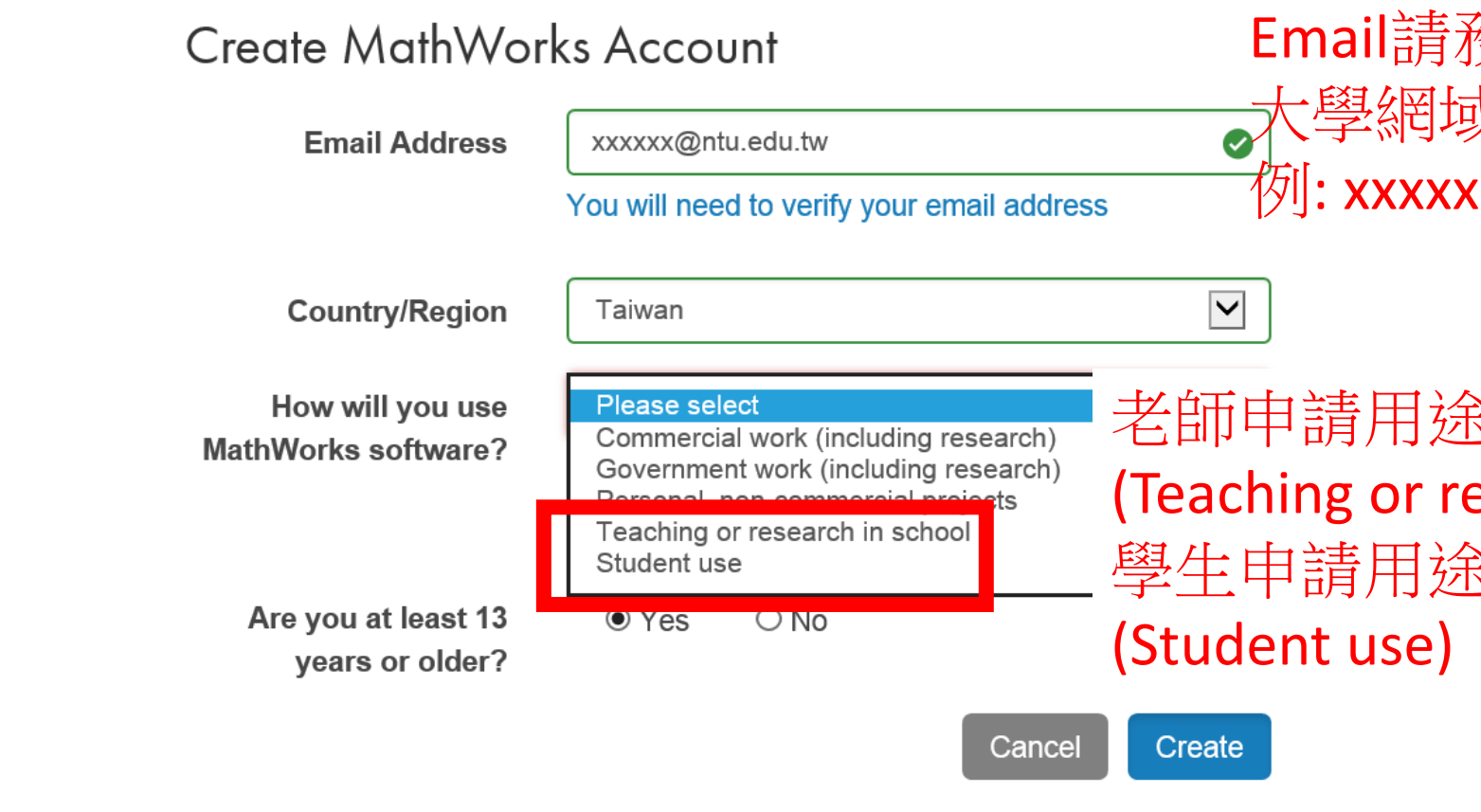

### w 01

Email均為範例,請依照您實際的Email進行登錄

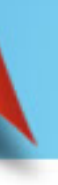

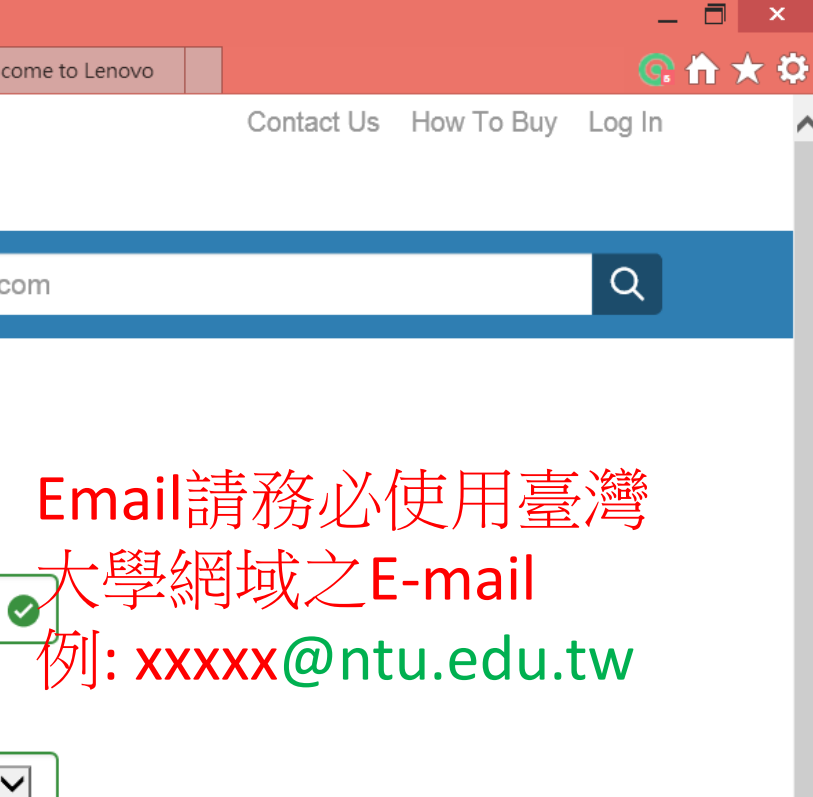

### 老師申請用途請務必選教學研究用 (Teaching or research in school) 學生申請用途請務必選學生用

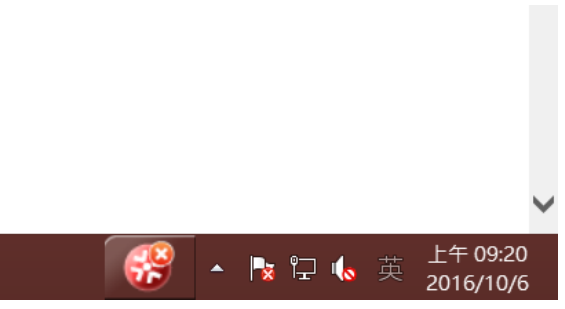

# A-3:收認證信件

<tmg src="images/spacer.gi" w

| 檔案(F) 編輯(E) 檢視(V) 我的最愛(A) 工具(T) | 說明(H)                                                                                                    |                                |
|---------------------------------|----------------------------------------------------------------------------------------------------|--------------------------------|
| MathWorks <sup>®</sup> Product  | s Solutions Academia Support Community Events Company                                                                                               | Contact Us How To Buy Log In 👻 |
| MathWorks Account               | Search MathWorks.com                                                                                                    | Q                              |
|                                 | <ol> <li>Verify your email address</li> <li>Go to your inbox for eric@terasoft.com.tw.</li> <li>Click the link in the email we sent you.</li> </ol> |                                |
|                                 | Didn't get the email?                                                                                                    |                                |
|                                 | 1. Check your spam folder.                                                                                                    |                                |
|                                 | 2. Send me the email again.                                                                                                    |                                |
|                                 | 3. Contact Customer Support if you still do not have the email.                                                                                     |                                |

▲ ③ United States

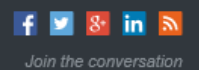

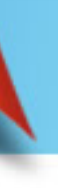

~

# **MarceraSoft** 鈦思科技

# A-4:點選認證連結

src="images/spacer.gi")

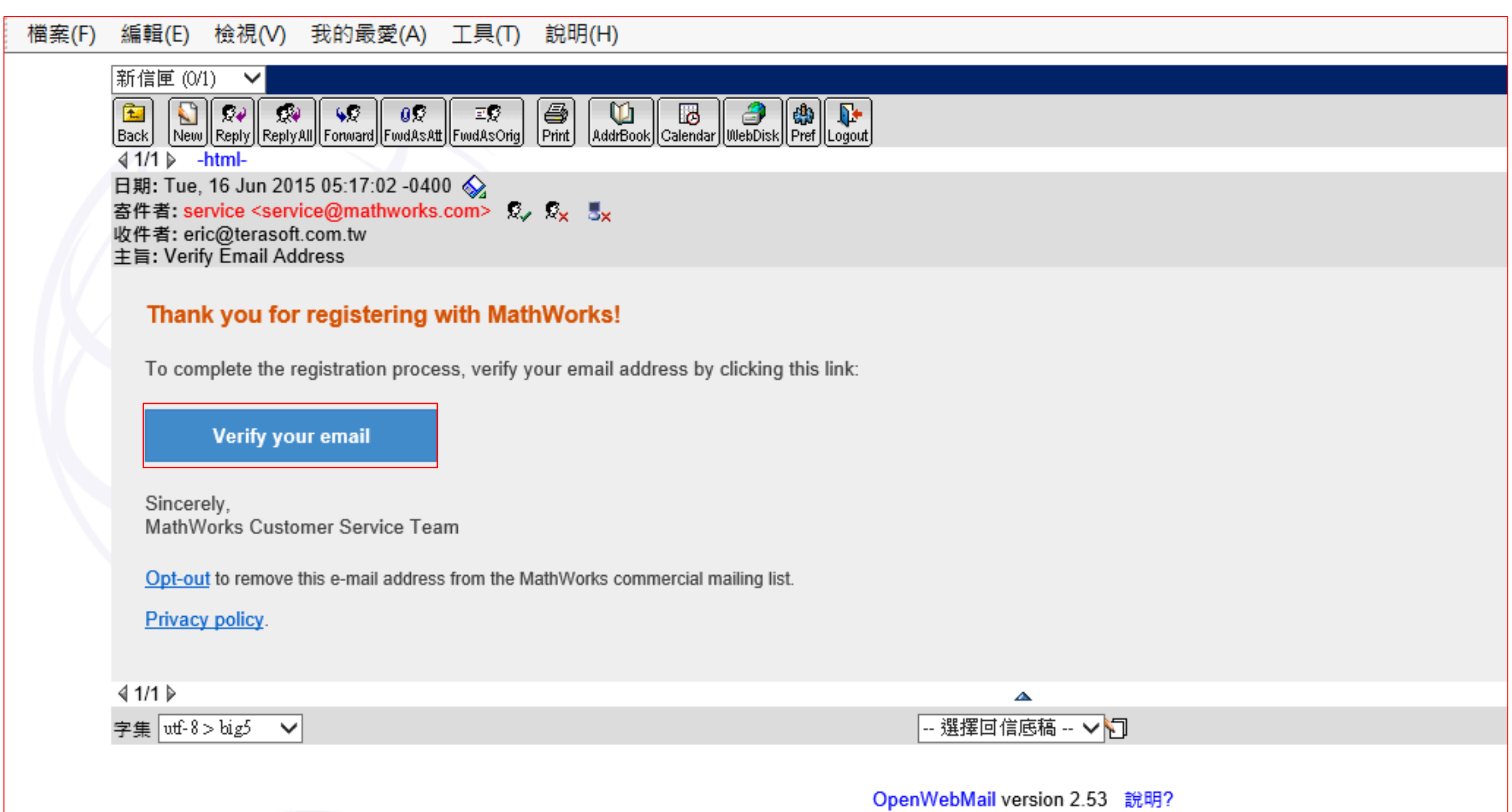

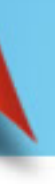

src="images/spacer.gif"s

# A-5:完成填表並建立密碼

|            | Search MathWorks.com                         | S                                                                      |                                                                                                    |                 | unt | orks Acco | lathWo | Μ |  |
|------------|----------------------------------------------|------------------------------------------------------------------------|----------------------------------------------------------------------------------------------------|-----------------|-----|-----------|--------|---|--|
|            |                                              | n.tw                                                                   | c@terasoft.con                                                                                                    | eric            |     |           |        |   |  |
|            | 1                                            | eric                                                                   | First Name                                                                                                    |                 |     |           |        |   |  |
|            | 4                                            | liu                                                                    | Last Name                                                                                                    |                 |     |           |        |   |  |
|            |                                              |                                                                        | User ID (Optional)                                                                                                    |                 |     |           |        |   |  |
|            | meric characters and smith555) Learn more    | Must include 6 to 16 alphanumer<br>start with a letter (Example: jsmit |                                                                                                    |                 |     |           |        |   |  |
|            | ~                                            | ••••••                                                                 | Password                                                                                                    |                 |     |           |        |   |  |
|            | , with at least one upper-                   | Must be at least 8 characters, wi<br>case and one number               |                                                                                                    |                 |     |           |        |   |  |
|            | -                                            | •••••                                                                  | Password<br>Confirmation                                                                                                 |                 |     |           |        |   |  |
|            |                                              |                                                                        | Department                                                                                                    |                 |     |           |        |   |  |
| 此部分<br>可以略 | SE<br>or license number<br>rompt to get your | Account to a License<br>ady, enter your activation key or lime to do?  | Associate Your<br>you have MATLAB alre<br>ere. What will this allow<br>Activation Key or<br>License Number<br>(Optional) | A<br>If y<br>he |     |           |        |   |  |
|            | tivation key from your                       | license number or get an activa<br>MATLAB administrator.               | (                                                                                                    |                 |     |           |        |   |  |

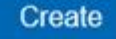

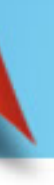

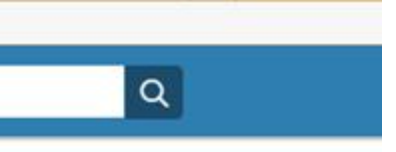

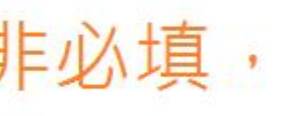

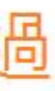

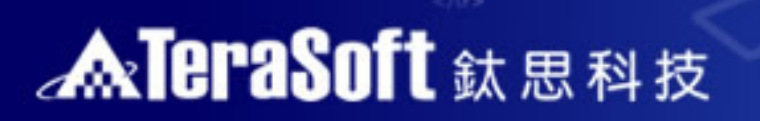

<img src="images/spacer.git"

# B. 提供帳號資訊

請依照說明協助提供使用軟體授權所需資訊

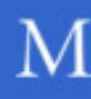

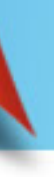

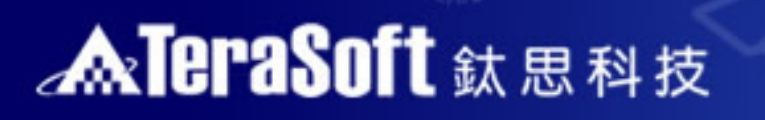

# B.提供帳號資訊

src="images/spacer.gl

- Mathworks帳號申請成功後,煩請發信通知鈦思科技承辦人員,待接到確認信 後前往Mathworks原廠網頁進行後續安裝下載流程
- 鈦思科技承辦: 賴小姐 Email: pony.lai@terasoft.com.tw
- 信件主旨,請參照以下格式:
  - [NTU-OO系(請填入所屬系所)] MATLAB & Simulink 單機版安裝申請
- 信件內文請複製以下格式:
  - 賴小姐您好,
  - 我想要申請MATLAB & Simulink 單機版安裝,並已建立好Mathworks帳號,
  - 詳情如下:
    - 姓名:
    - 職稱:
    - 學號(教職員無須填寫):
    - 年級(教職員無須填寫):
    - 連絡電話:
    - Mathworks帳號(Email):
    - Mathworks帳號註冊First Name(英文):
    - Mathworks帳號註冊Last Name(英文): •
  - 請協助申請MATLAB & Simulink 單機版,如果有任何問題請與我聯絡,謝謝

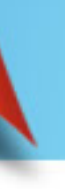

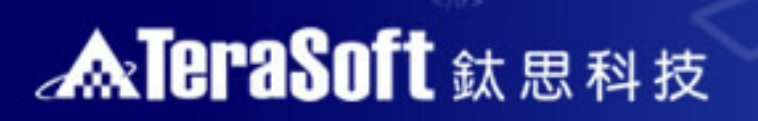

src="images/spacer.git"

# C. 進行安裝

# 請依照您電腦的MATLAB 安裝情形,選擇適合的安裝說明

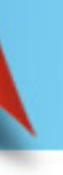

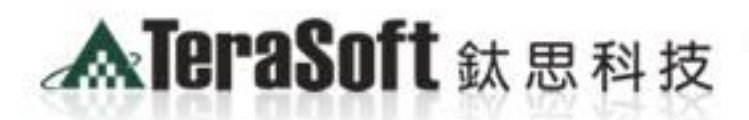

The Power of Driver for the Best!!

1.12\_01\*=its\*\*/>

he Mat

<ing name="home1\_rs ="21 colspan ="7"> <img ni simg src="images/spacer.gt"

> "0" id="home1 in5\_c1" alt=" MATLAB&SIMULIN

cellImage54', 'images/home2

# C.重新安裝MATLAB軟體者

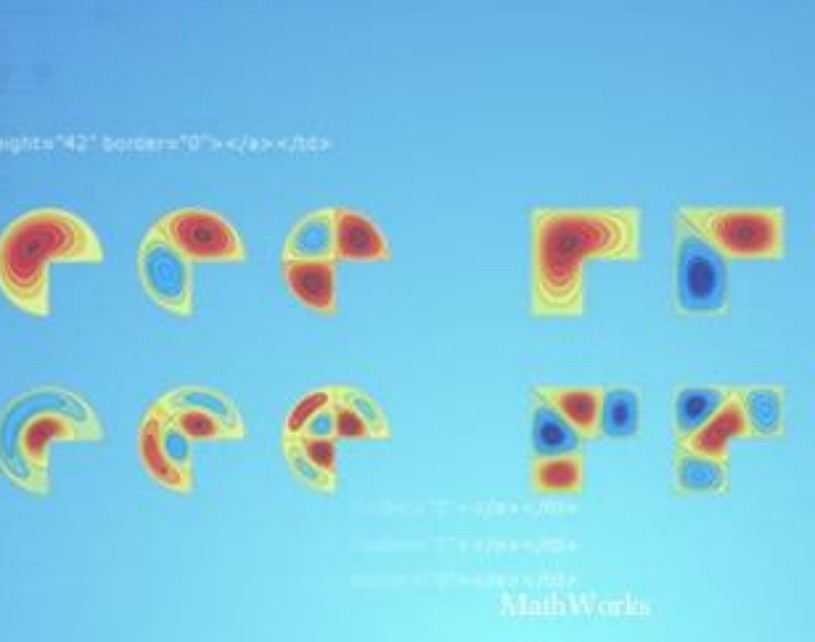

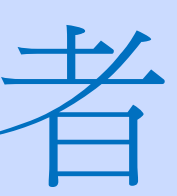

## **MareraSoft** 鈦思科技

src="images/spacer.git"

# C-1:登入 MathWorks 網站

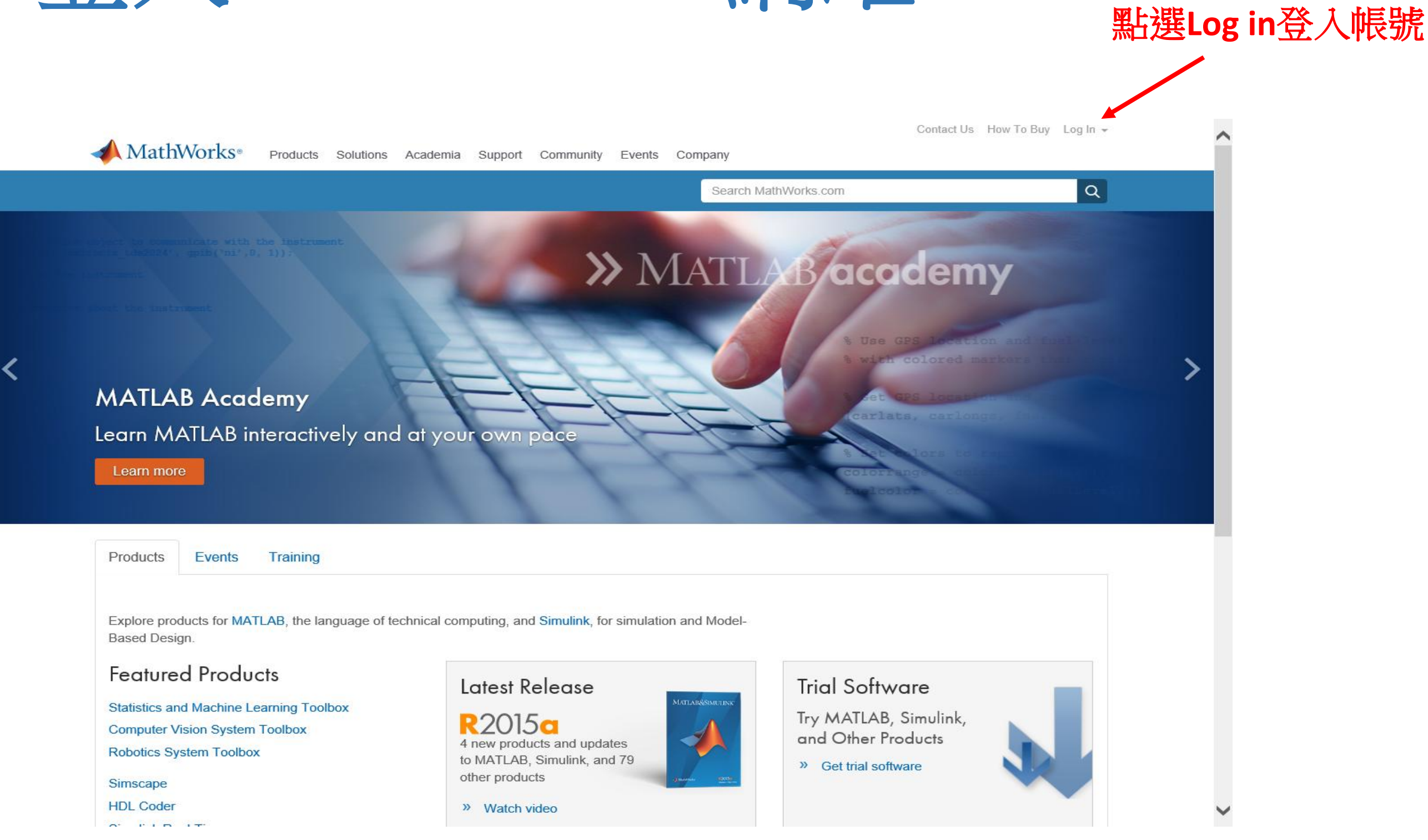

## www.mathworks.com

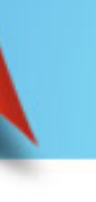

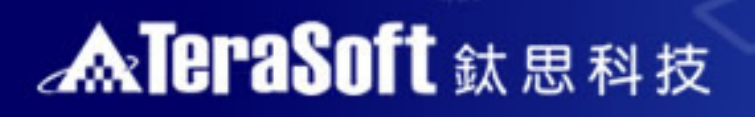

<img src="images/spacer.git"

# C-2:登入 Mathworks account 即可下載軟體安裝

| 📣 MathWorks®           | Products    | Solutions             | Academia               | Support   | Communi          | ty Events        |                                |
|------------------------|-------------|-----------------------|------------------------|-----------|------------------|------------------|--------------------------------|
| MathWorks Acco         | unt         |                       |                        |           |                  | Searc            | h MathWorks.com                |
| My Account   Profile + | Quotes   Or | rders   Con<br>My Sol | nmunity Profi<br>tware | ile       | 學 <u>台</u><br>教耶 | 上會出現 St<br>我員會出現 | udent 的 Label<br>Campus 的 Labe |
|                        |             | License               | La                     | abel      | 0                | ption            | Use                            |
|                        |             |                       | c C                    | oncurrent | Т                | otal Headcount   | Academic                       |
|                        |             | 11                    | C                      | oncurrent | Т                | otal Headcount   | Academic                       |
| Service Requests       |             | i.                    | St                     | tudent    | Т                | otal Headcount   | Academic                       |
| Bug Reports            |             | i                     | . C                    | ampus     | Т                | otal Headcount   | Academic                       |

### Hardware Support

Connect to hardware platforms like Arduino and Raspberry Pi.

- Associate to an additional license
- Get a trial

Looper to com

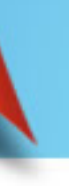

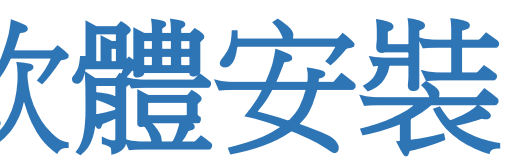

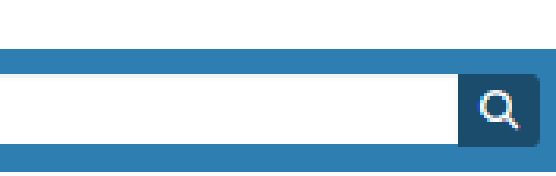

### el

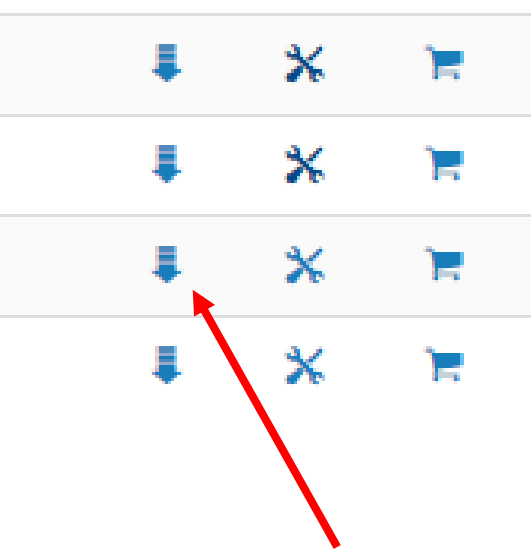

### 點選下載按鍵

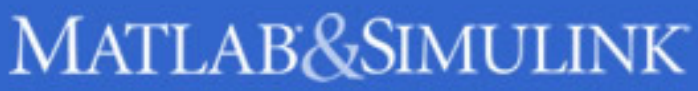

src="images/spacer.gi"

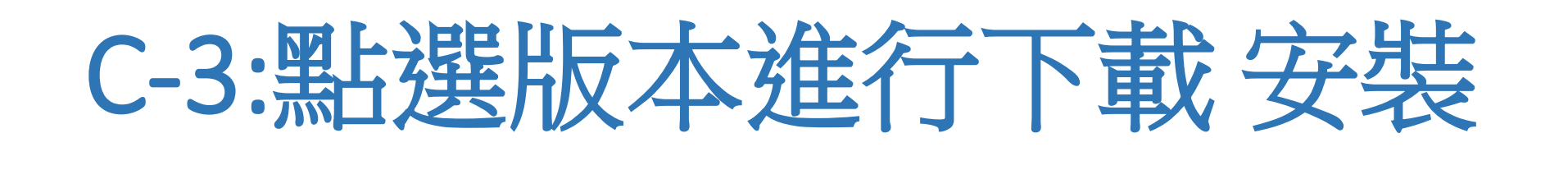

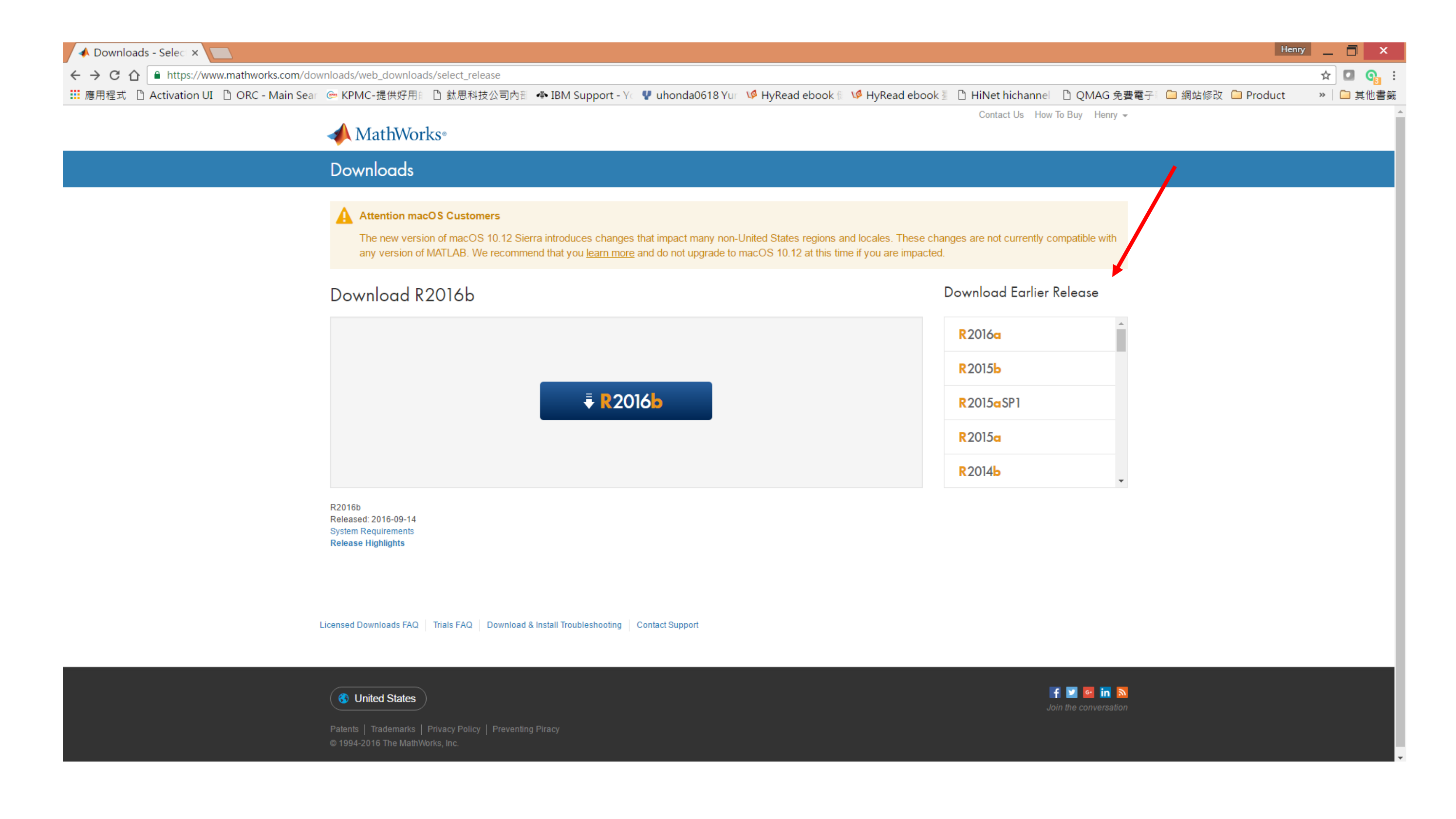

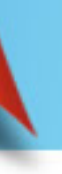

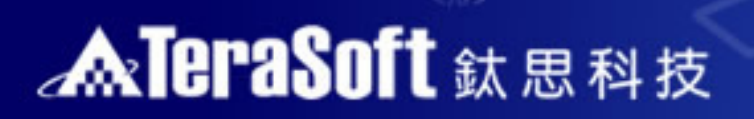

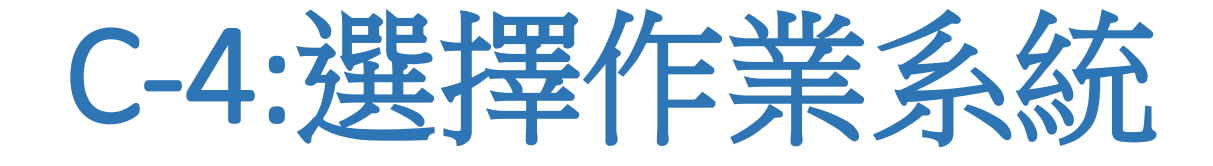

<img src="images/spacer.gif"s

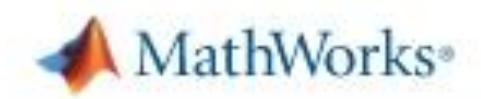

Downloads

### Download R2016a Installer

1. Choose Installer

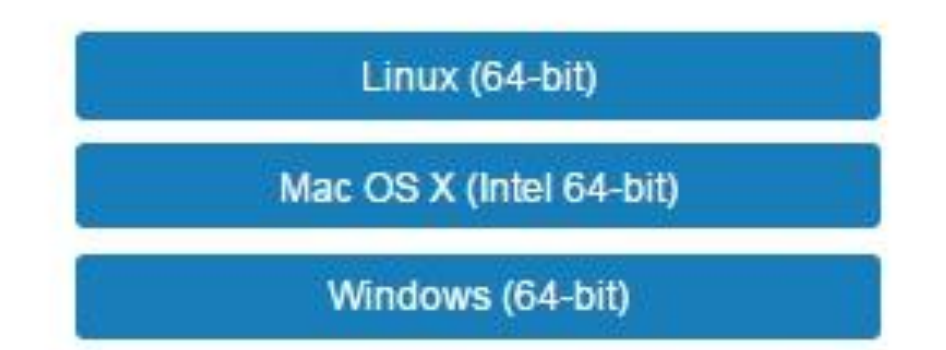

### 2. Download product files

Run the installer and log in as eva.chuang@terasoft.com.tw

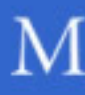

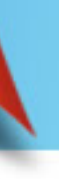

commences mentioned 100 C 100

src="images/spacer.git"

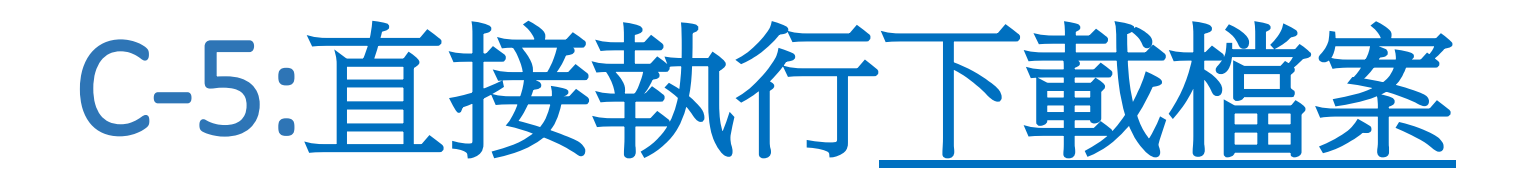

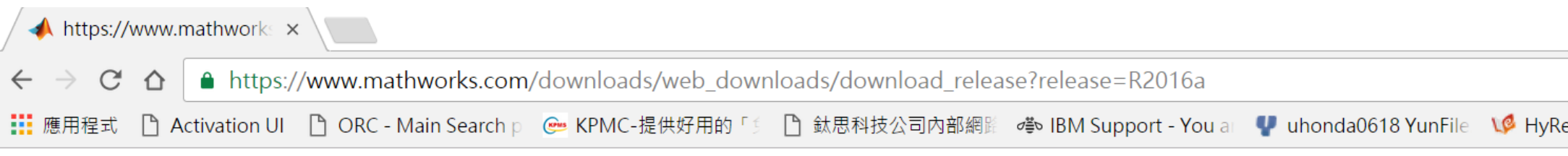

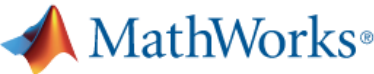

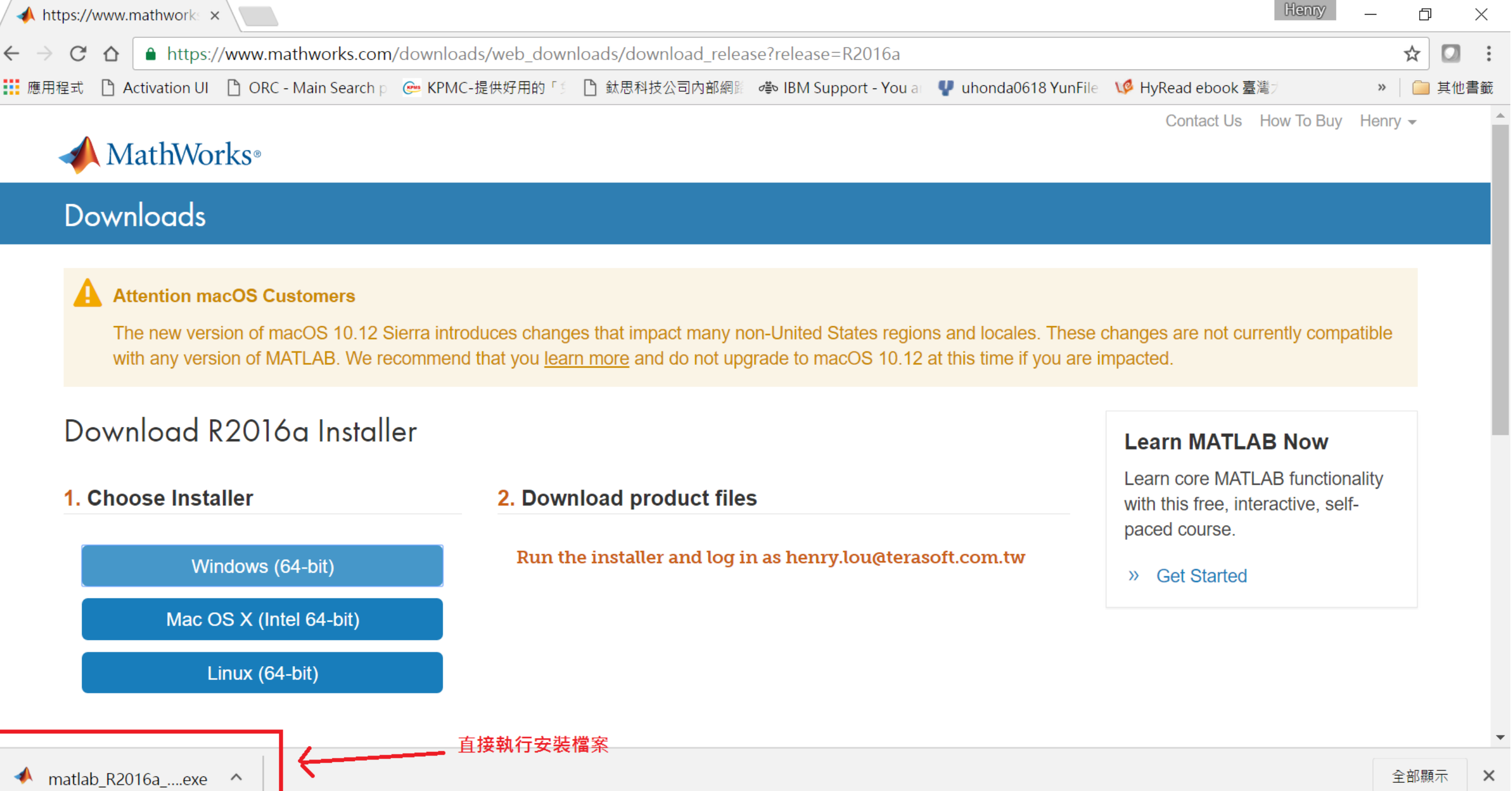

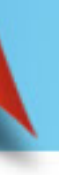

src="images/spacer.git"

# C-6:使用 Mathworks Account 登入

| Connection Settings                                        |
|------------------------------------------------------------|
|                                                            |
|                                                            |
| e (matante) and an order by                                |
| a (matanata) and a sub-                                    |
| you will also agree to<br>rized use, reproduction,         |
| s, Inc. Please see<br>er product or brand<br>tive holders. |
|                                                            |

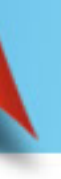

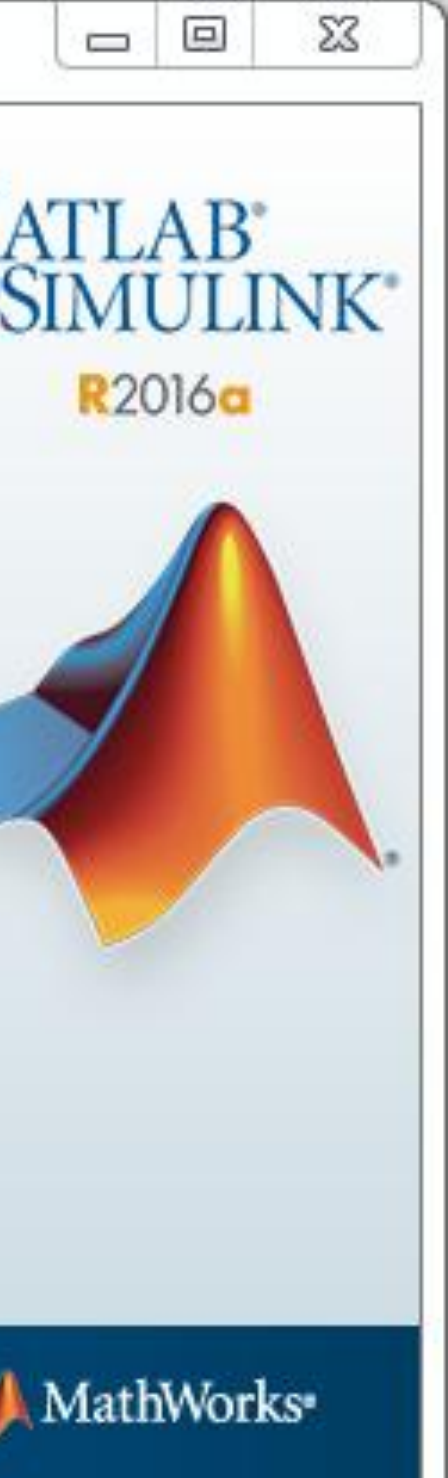

# C-7:授權聲明選 Yes

src="images/spacer.gi"}

| License Agreement                                                                                                    |
|----------------------------------------------------------------------------------------------------|
| The MathWorks, Inc. Software License Agreement                                                                                                    |
| IMPORTANT NOTICE                                                                                                    |
| READ THE TERMS AND CONDITIONS OF YOUR LICENSE AGREEMENT CAREFULLY BEFORE COPYING OR USING THE PROGRAMS OR DOCUMENTATION.                                                                     |
| THE LICENSE AGREEMENT TOGETHER WITH ANY APPLICABLE ADDENDUM REPRESENTS THE ENTIRE<br>BETWEEN YOU (THE "LICENSEE") AND THE MATHWORKS, INC. ("MATHWORKS") CONCERNING THE<br>AND DOCUMENTATION. |
| BY COPYING, INSTALLING, OR USING THE PROGRAMS AND DOCUMENTATION, YOU ACCEPT THE THE AGREEMENT. IF YOU ARE NOT WILLING TO DO SO, DO NOT COPY, INSTALL, OR USE THE PROGRAM DOCUMENTATION.      |
| Do you accept the terms of the license agreement?                                                                                                    |
| < Back Next > Cancel Help                                                                                                    |

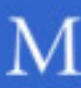

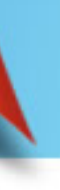

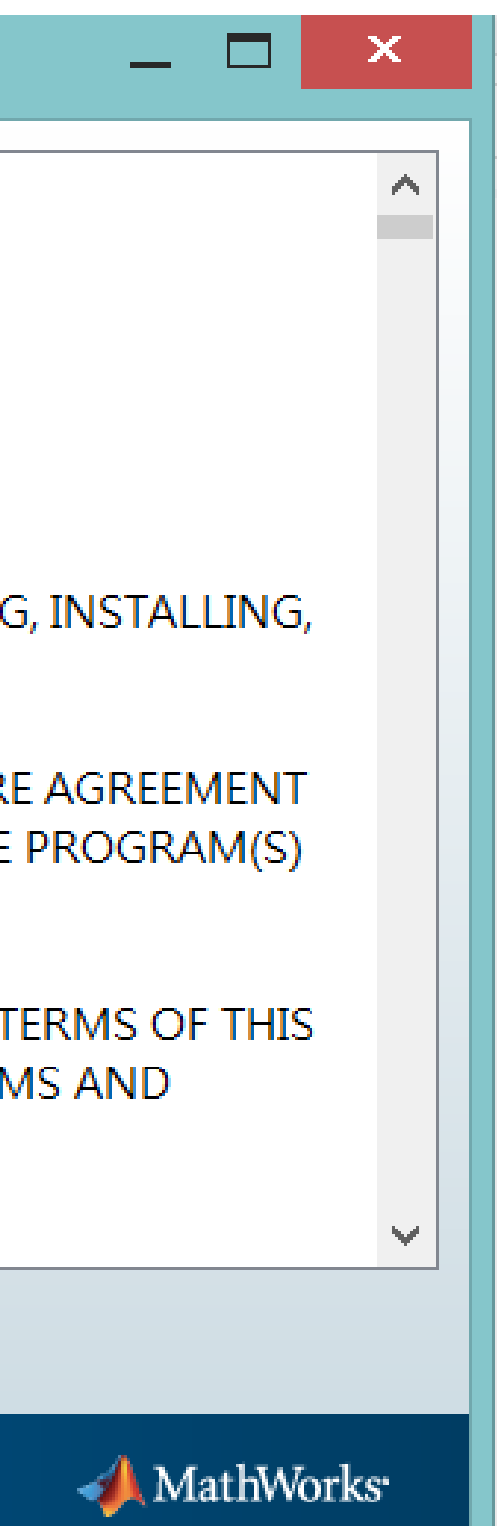

# C-8:輸入帳號與密碼

src="images/spacer.gi"}

| *                 |                  |                  | Log in     |        |      |
|-------------------|------------------|------------------|------------|--------|------|
| Log in to your Ma | athWorks Acco    | unt              |            |        |      |
| Email address:    |                  |                  |            |        |      |
| Password:         |                  |                  |            |        |      |
| O Create a MathWo | orks Account (re | equires an Activ | ation Key) |        |      |
| < Back            | Next >           |                  |            | Cancel | Help |

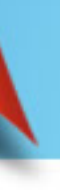

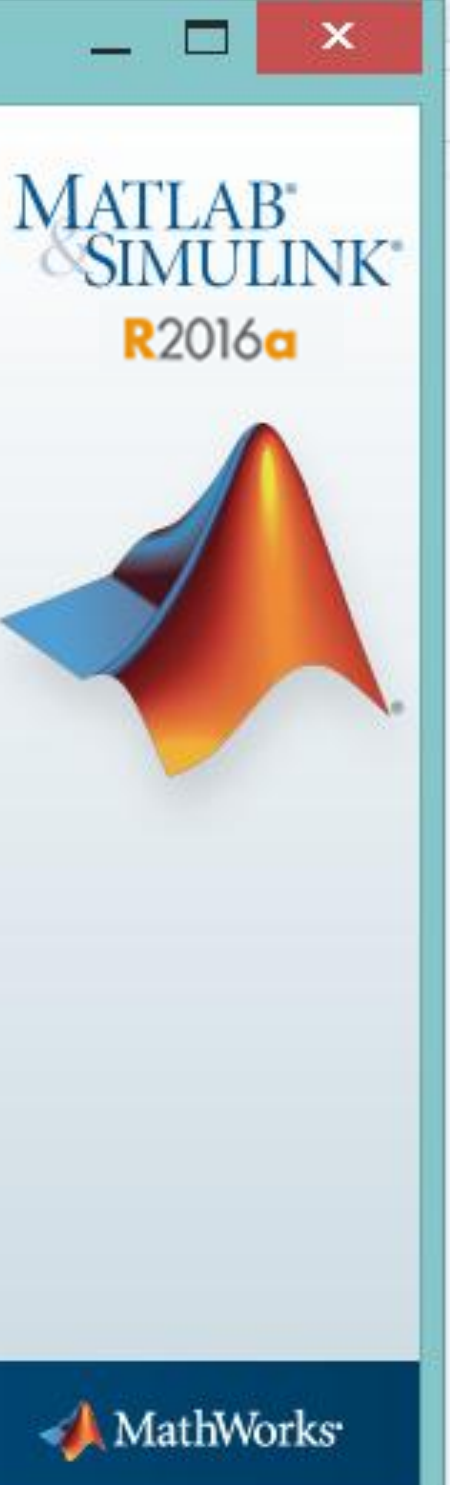

src="images/spacer.git"

# C-9:選擇 license 台大License:1089594

| 🔺 L | icense Selection                    | and the second second se |                                            |   |
|-----|-------------------------------------|----------------------------------------------------------------------------------------------------|--------------------------------------------|---|
| Sel | ect a license or e                  | nter an Activation K                                                                                                    | ey                                         |   |
| The | e installer will <mark>d</mark> ete | rmine which products                                                                                                    | s to install based on your license.        |   |
| ۲   | Select a license:                   |                                                                                                    |                                            |   |
|     | License                             | Label                                                                                                    | Option                                     |   |
|     | XXXXXXX                             |                                                                                                    | *                                          |   |
|     |                                     |                                                                                                    |                                            | - |
|     |                                     |                                                                                                    |                                            |   |
|     |                                     |                                                                                                    |                                            |   |
| ۲   | Enter an Activatio                  | on Key for a license no                                                                                                    | ot listed:                                 |   |
|     |                                     |                                                                                                    |                                            |   |
|     | You may have red                    | ceived the <u>Activation</u>                                                                                                    | Key from the Administrator of the license. |   |
|     | < Back                              | Next >                                                                                                    | Cancel Help                                |   |

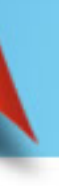

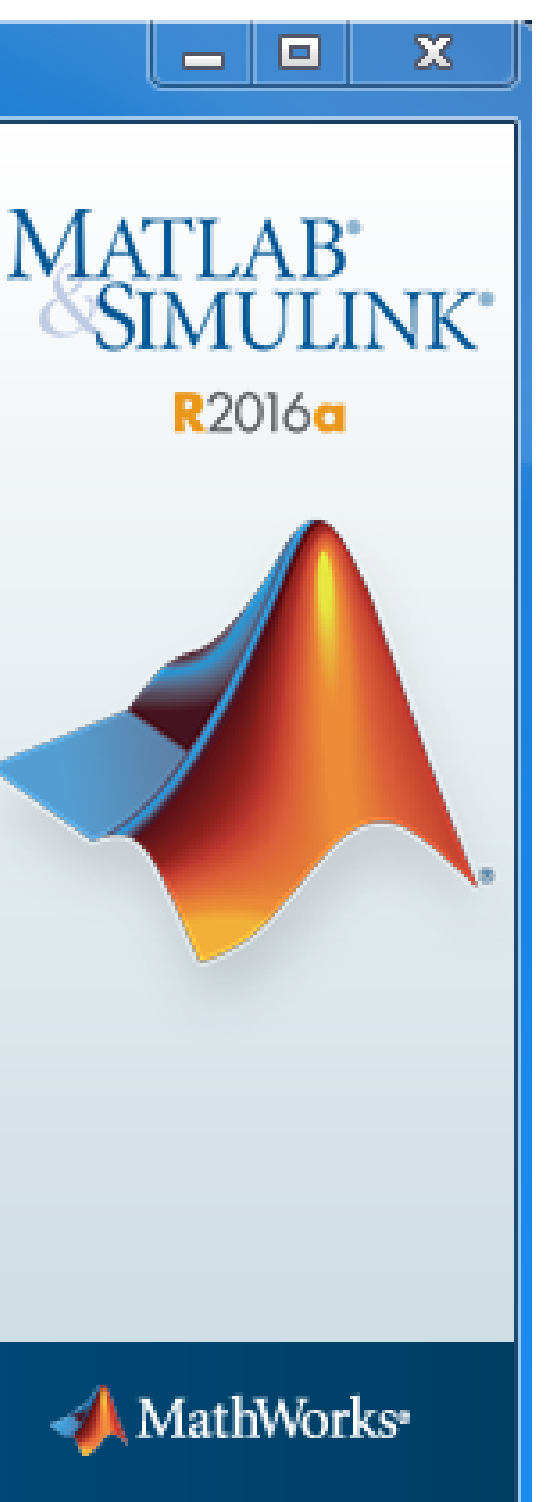

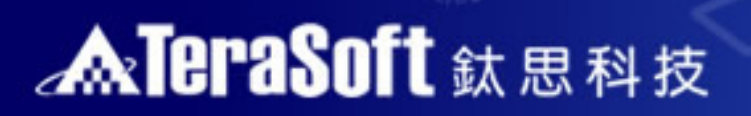

# C-10:選擇安裝目錄

src="images/spacer.gi")

| A Folder Selection             |                        |
|--------------------------------|------------------------|
| Choose installation folder:    | MA                     |
| C:\Program Files\MATLAB\R2016a | Browse                 |
|                                | Restore Default Folder |
|                                |                        |
|                                |                        |
|                                |                        |
|                                |                        |
|                                |                        |
|                                |                        |
|                                |                        |
|                                |                        |
| < Back Next >                  | Cancel Help            |

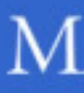

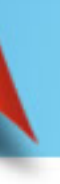

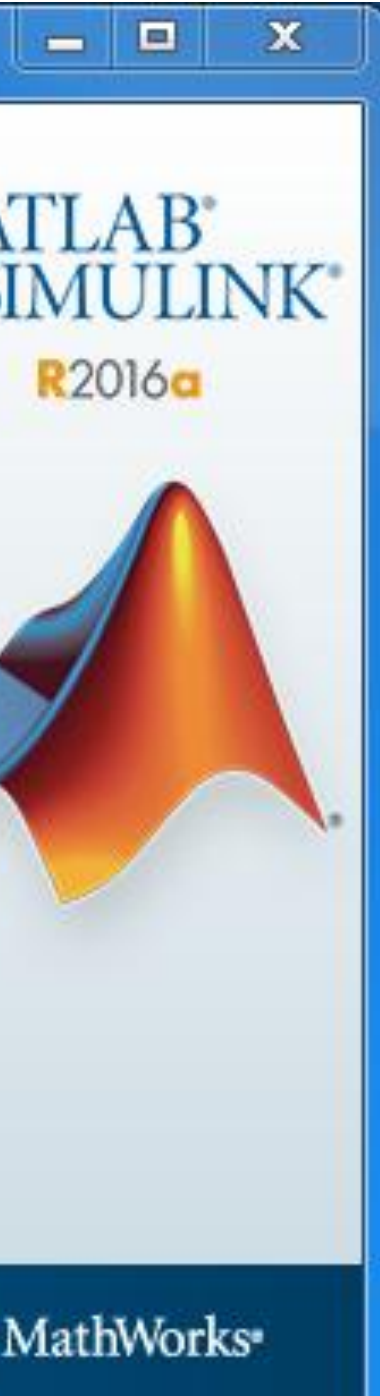

img src="images/spacer.gi"

# C-11:選擇安裝產品或全裝

| A Product Selection                |   |       |
|------------------------------------|---|-------|
| Select products to install         |   | Ма    |
| Product                            |   | - NAS |
| MATLAB 9.0                         | ~ |       |
| Simulink 8.7                       |   |       |
| Antenna Toolbox 2.0                | E |       |
| Bioinformatics Toolbox 4.6         |   |       |
| Communications System Toolbox 6.2  |   |       |
| Computer Vision System Toolbox 7.1 |   |       |
| Control System Toolbox 10.0        |   |       |
| Curve Fitting Toolbox 3.5.3        |   |       |
| Data Acquisition Toolbox 3.9       |   |       |
| DSP System Toolbox 9.2             |   |       |
| Econometrics Toolbox 3.4           |   |       |
| Embedded Coder 6.10                |   |       |
| Filter Design HDL Coder 3.0        |   |       |
| Financial Instruments Toolbox 2.3  | Ŧ |       |
|                                    |   |       |
| < Back Next > Cancel Help          |   | - 4   |
|                                    |   |       |

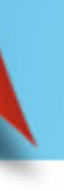

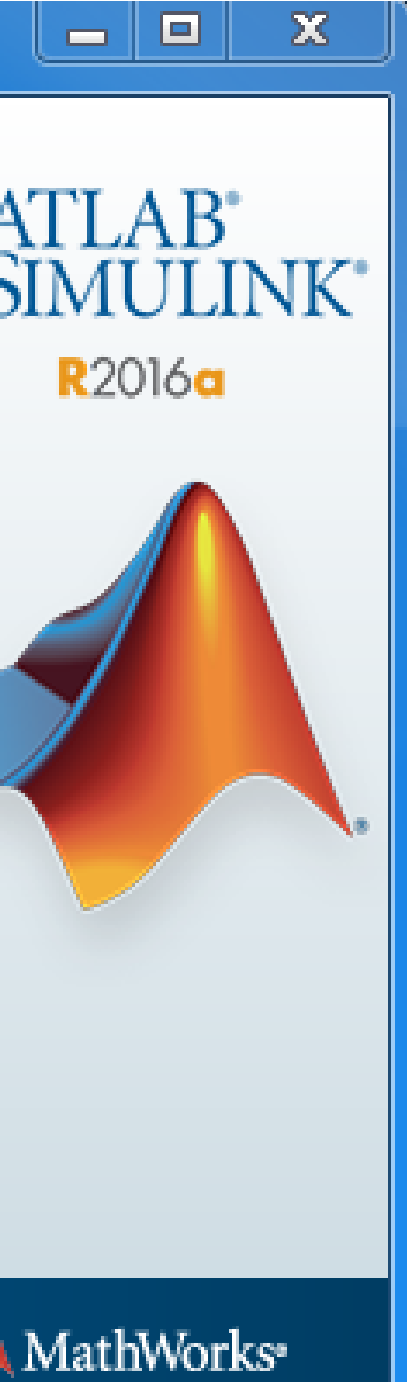

<img src="images/spacer.git"

# Q:安裝時出現的Typical和Custom版本有甚麼不同?該如何選擇?

A: 兩種安裝方法比較如下, 您可選擇符合自己所需之安裝方法。

| Custom(自訂                                                   | Typical (標準安裝)           |
|-------------------------------------------------------------|--------------------------|
| 安裝自己需要的工具箱(<br>影片)                                          | 安裝學校擁有的所有工具箱             |
| 所需安裝空間比                                                     | 所需安裝空間比較大                |
| 因為不了解工具箱的關聯<br>漏搭配工具箱,造成重新<br>用所有功能。(e.g. Sime<br>MATLAB 使用 | 完整使用所有功能,<br>毋須擔心下載功能不完全 |
| 自動安裝精靈會協助您<br>(請見Custom-2抄                                  | 須自己建立桌面捷徑                |

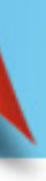

# 安裝)

## 請見Custom-1投

北較小

**谿性**,可能會遺 新安裝前無法使 ulink必須搭配 刊)

建立桌面捷徑 役影片)

# C-12:將桌面捷徑勾選

img src="images/spacer.gi"

| 📣 Installation Optio | ns                    |        |      |    |
|----------------------|-----------------------|--------|------|----|
| Select desired insta | allation options      |        |      | λ  |
| Add shortcuts to     |                       |        |      | IV |
| 🔽 Desktop            |                       |        |      |    |
| Programs fold        | ler on the Start menu |        |      |    |
|                      |                       |        |      |    |
|                      |                       |        |      |    |
|                      |                       |        |      | <  |
|                      |                       |        |      |    |
|                      |                       |        |      |    |
|                      |                       |        |      |    |
|                      |                       |        |      |    |
|                      |                       |        |      |    |
|                      |                       |        |      |    |
| < Back               | Next >                | Cancel | Help |    |
|                      |                       |        |      |    |

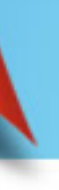

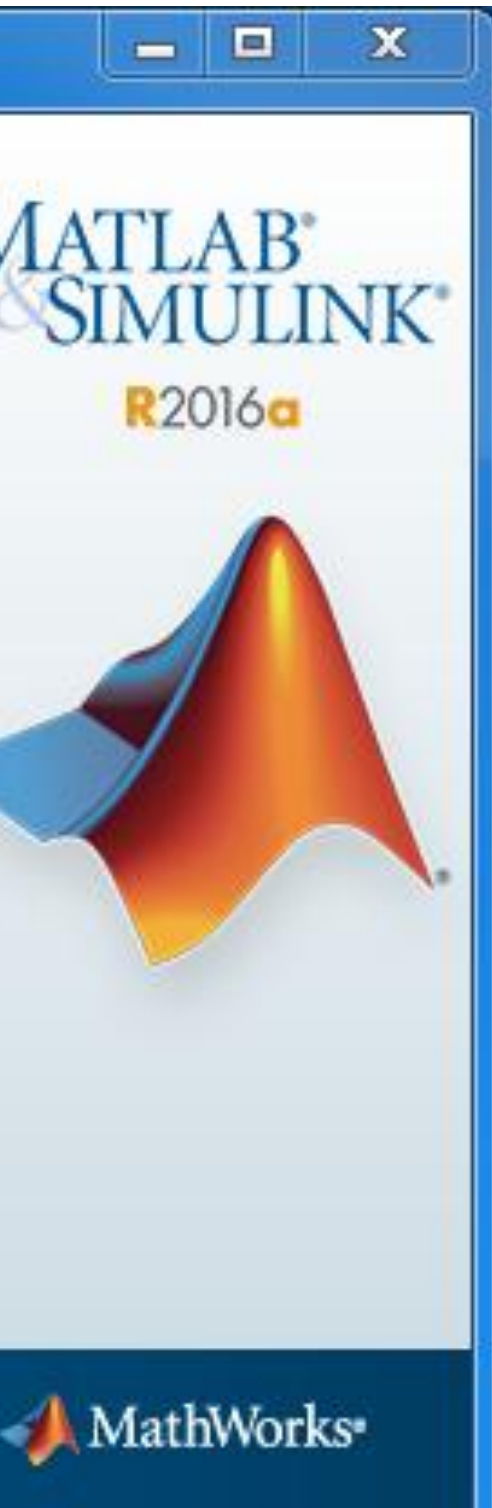

img src="images/spacer.gi"

# C-13:確認安裝的工具箱

| 📣 Confirmation                     |        |      |   |
|------------------------------------|--------|------|---|
| License number:<br>1089594         |        | ·    | N |
| Installation folder:               |        | E    |   |
| C:\Program Files\MATLAB\R2016a     |        |      |   |
| Installation Size: 9,271 MB        |        |      |   |
| Products:                          |        |      |   |
| MATLAB 9.0                         |        |      | < |
| Simulink 8.7                       |        |      |   |
| Antenna Toolbox 2.0                |        |      |   |
| Bioinformatics Toolbox 4.6         |        |      |   |
| Communications System Toolbox 6.2  |        |      |   |
| Computer Vision System Toolbox 7.1 |        |      |   |
| Control System Toolbox 10.0        |        |      |   |
| Curve Fitting Toolbox 3.5.3        |        |      |   |
| Data Acquisition Toolbox 3.9       |        | -    |   |
| DCD Contains Talalla and D         |        |      |   |
| < Back Install >                   | Cancel | Help | - |
|                                    |        |      |   |

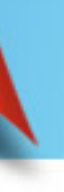

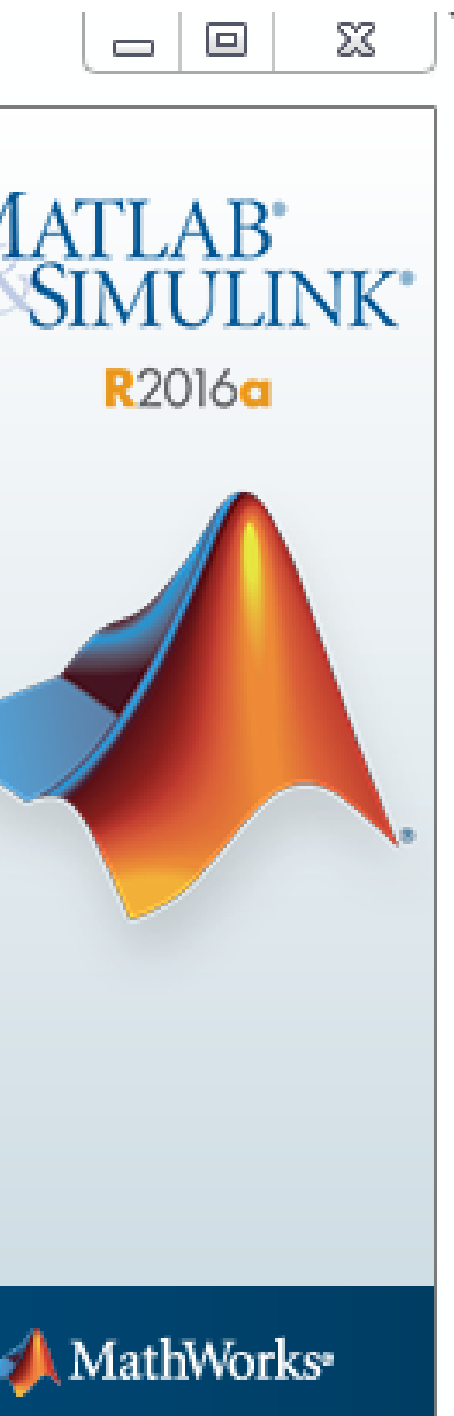

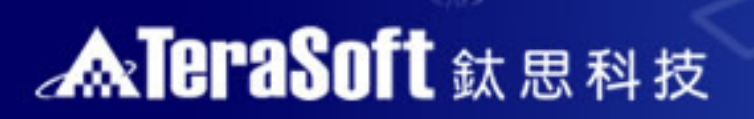

# C-14:安裝進度

src="images/spacer.gi" w

| 📣 37% Complete        | <br>       |        |   |
|-----------------------|------------|--------|---|
| Installing MATLAB 9.0 | 0125429-75 |        |   |
|                       | 37%        |        |   |
|                       |            |        |   |
|                       |            |        |   |
|                       |            |        |   |
|                       |            |        |   |
|                       |            |        |   |
|                       |            |        |   |
|                       |            | Cancel | 4 |

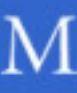

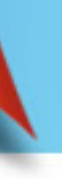

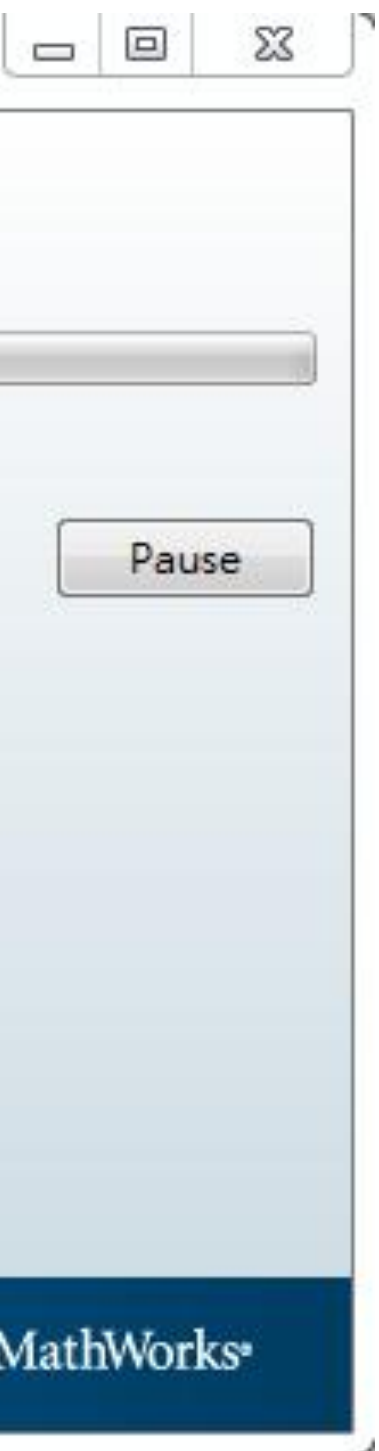

# C-15:啟用 MATLAB

<img src="images/spacer.gi")

| Installation is con        | mplete.                                                            |       |
|----------------------------|--------------------------------------------------------------------|-------|
| Activate MATL              | LAB                                                                |       |
| Note: You will not         | t be able to use MATLAB until you ac <mark>t</mark> ivate the soft | ware. |
|                            |                                                                    |       |
|                            |                                                                    |       |
|                            |                                                                    |       |
|                            | earn more about activation.                                        |       |
| See the <u>Help</u> to lea |                                                                    |       |

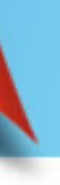

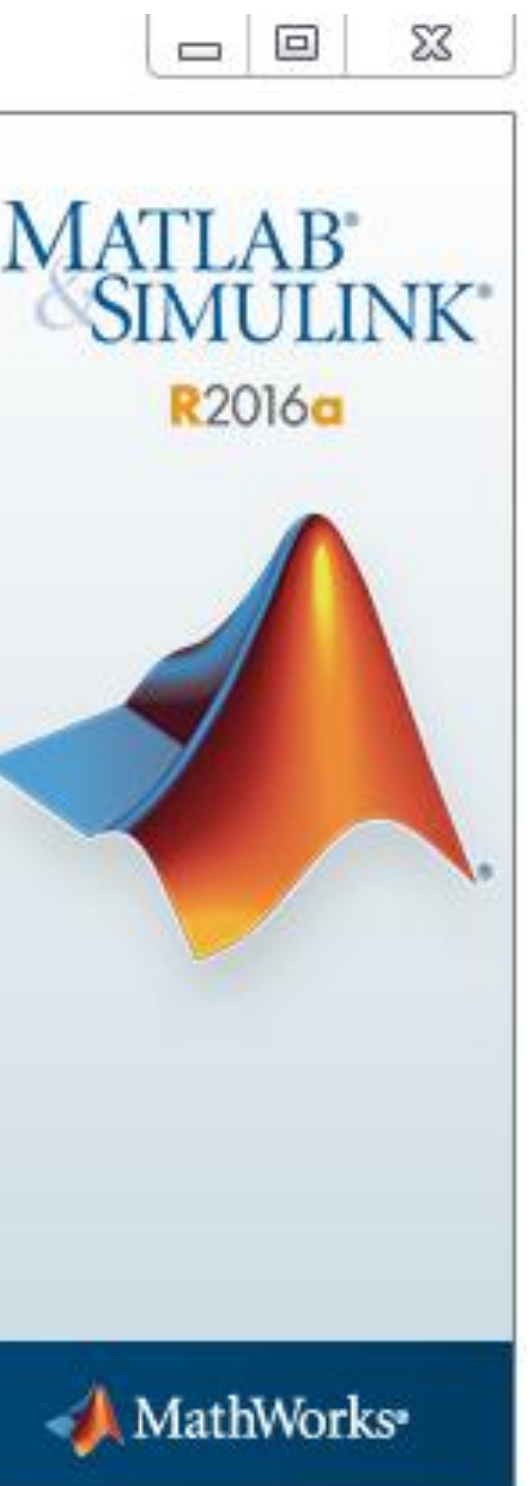

stand a "of id="home1.r5" c1" alt=" /></b

# C-16:點選Next>下一步

📣 MathWorks Software Activation

src="images/spacer.git"

### Activate MathWorks Software

Activation is a process that verifies licensed use of MathWorks products. This process validates the license and ensures that it is not used on more systems than allowed by the license option you have acquired.

| < Back | Next > | Cancel | Help |
|--------|--------|--------|------|

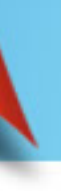

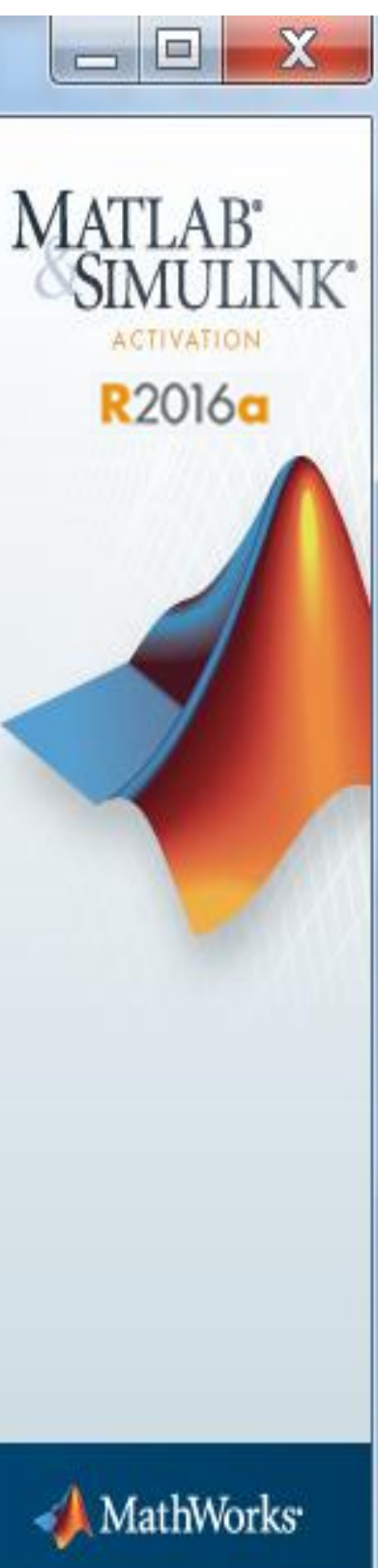

# C-17:確認啟用資訊

src="images/spacer.gi")

| A Confirmation                     |                      |        |        |      |         |
|------------------------------------|----------------------|--------|--------|------|---------|
| Confirm selection                  | 1:                   |        |        |      | - MA    |
| License number:<br>Activated by: I | 1089594              |        |        |      | 18S     |
| This information                   | will be sent to Math | Works. |        |      |         |
|                                    |                      |        |        |      |         |
|                                    |                      |        |        |      |         |
|                                    |                      |        |        |      |         |
|                                    |                      |        |        |      |         |
|                                    |                      |        |        |      |         |
|                                    |                      |        |        |      |         |
| < Back                             | Confirm >            |        | Cancel | Help | <b></b> |

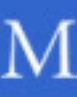

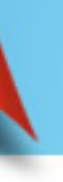

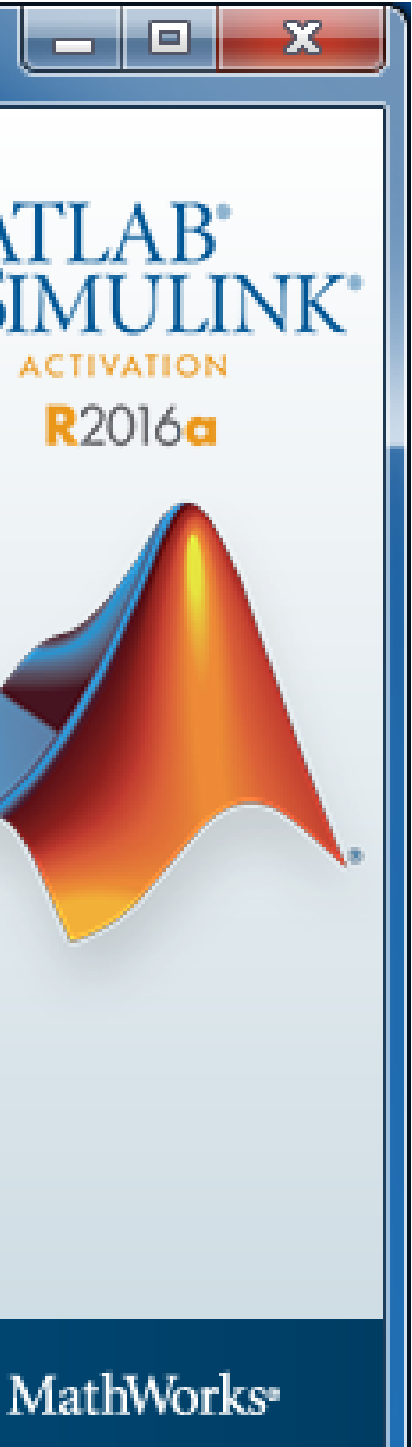

# C-18:啟用完成

<tmg src="images/spacer.gi")

| Activation Complete     |        |
|-------------------------|--------|
| Activation is complete. | M      |
|                         |        |
|                         |        |
|                         | Finish |

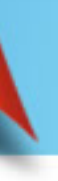

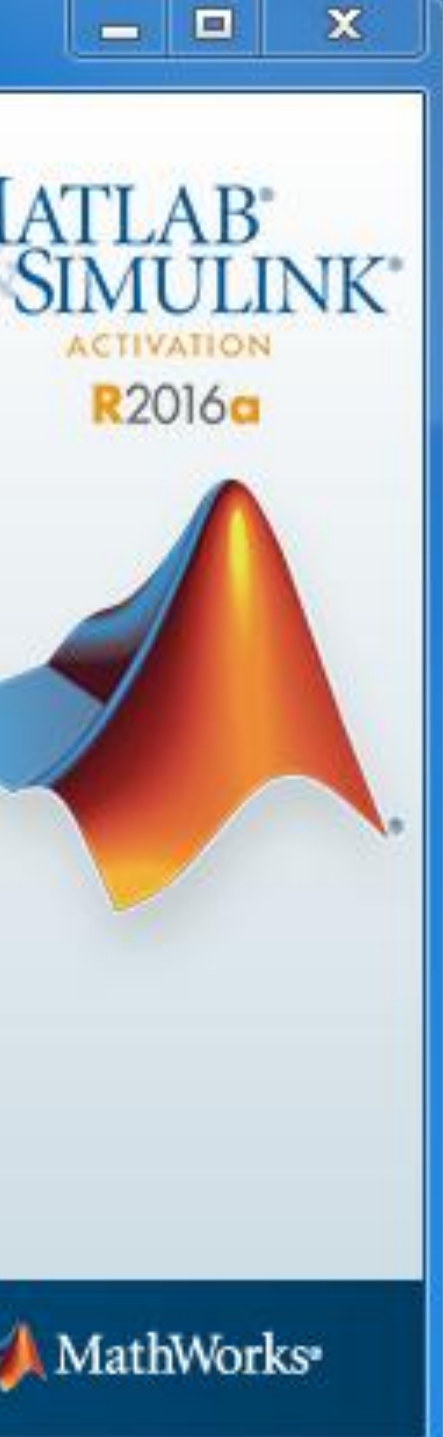

# 3. 常見問題

Q:申請Mathworks帳號時,沒有收到確認信該怎麼辦?

A: 1.因各郵件系統伺服器的轉信服務可能需要一段時間,可能無法即時收到 信件,需要等候一些時間才會收到註冊確認信件。

2. 您的郵件可能被您的收信系統歸屬於垃圾郵件,建議您可以進入您的信 箱並找到垃圾郵件資料夾查詢。

- Q: MATLAB 系所版授權到期解決方法?
- A:當 MATLAB 到期後,會出現需要 Activation 的畫面,請選用 Activate from internet,輸入你的 Mathworks 帳號密碼,就可以繼續使用 MATLAB。 Q: 原先安裝的舊版本是否可繼續使用?
- A: 可以,版本可向下相容。
- Q:學校是否會提供訓練課程?
- A: 學校與鈦思科技將會不定期安排訓練課程及各領域上機課程或演講, 請隨 時注意資訊中心公告,有想上的課程也可以向系所/資訊中心提出需求。

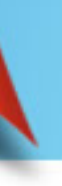

# 4. 鈦思科技聯絡方式

- 有任何問題發生,請記得使用Print Screen功能將問題畫面擷取下來附在信 件中詢問。信中請記得註明License No.,才能加速問題處理流程。
  - License No.那裏查? MATLAB command window 輸入ver 按enter 後畫面會自動列出

| A                                                                    | MATLAB R2015a                                                                                                    |
|----------------------------------------------------------------------|----------------------------------------------------------------------------------------------------|
| HOME PLOTS APPS                                                      |                                                                                                    |
| New New Open Compare Import Save<br>Script FILE                      | New Variable       Analyze Code       Preferences       Communication         Open Variable •       Run and Time       Simulink       Layout       Set Path       Help       Request         ace       Clear Workspace •       Clear Commands •       Library       Parallel •       Add-On         VARIABLE       CODE       SIMULINK       ENVIRONMENT       RESOURCES |
| 💠 🔿 🔁 🐉 🕨 C: 🕨 Users 🕨 lenovo 🕨 Doc                                  | uments + MATLAB                                                                                                    |
| Current Folder                                                       | Command Window > ver                                                                                                    |
| <ul> <li>d_eid_8416.zip</li> <li>ques.fig</li> <li>ques.m</li> </ul> | MATLAB Version: 8.5.0.197613 (R2015a)<br>MATLAB License Number:<br>Operating System: Microsoft Windows 8.1 Version 6.3 (Build 9600)<br>Java Version: Java 1.7.0_60-b19 with Oracle Corporation Java HotSpot(TM) 6-                                                                                                    |
|                                                                      | MATLAB Version 8.5 (R2015a)<br>Simulink Version 8.5 (R2015a)<br>Aerospace Blockset Version 3.15 (R2015a)                                                                                                    |

- 安裝問題: 在信中註明License No.,將問題詳列/附上畫面截圖,寄至 install@terasoft.com.tw
- 使用問題:在信中註明License No.,將問題詳列/附上畫面截圖,寄至 support@terasoft.com.tw

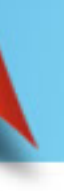

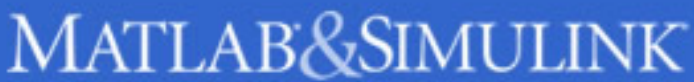

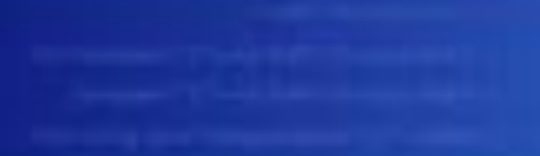

# ATERSSOIT IS IN A

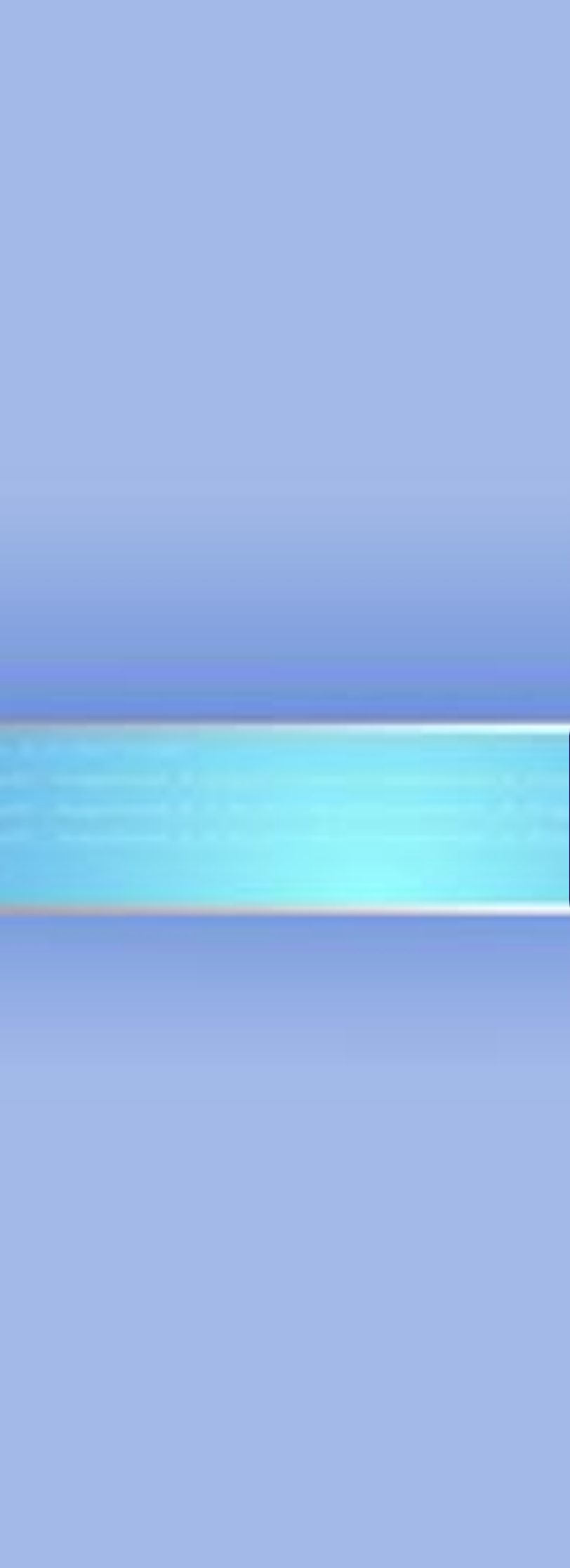